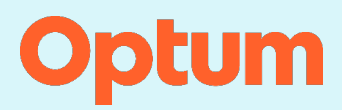

This document provides the steps to register for ID.me access.

### Sign up or Sign in to ID.me

- 1. Sign up for an ID.me account by doing one of the following:
  - If you currently have an ID.me account, select Sign into ID.me. You must use the link provided to you by Optum to start the ID.me Registration process.
  - If you are a provider issuing controlled substances, use this link to register with ID.me and Optum: Indentity proofing for ePrescribing with Controlled Substances

**Note:** A valid NPI and DEA number is required for Electronic Prescribing of Controlled Substances and will be validated during the identity proofing process.

 Providers issuing non-controlled substances, use this link to register with ID.me and Change Healthcare: <u>Identity proofing for ePrescribing</u>

**Note:** A valid NPI is required for prescribing any non-controlled drug and will be validated during the identity proofing process.

#### Acknowledgement of Trademarks/Notice of Copyright

Optum is a registered trademark of Optum, Inc. in the U.S. and other jurisdictions. All other trademarks are the property of their respective owners. Because we are continuously improving our products and services, Optum reserves the right to change specifications without prior notice. Optum is an equal opportunity employer.

© 2024 Optum, Inc. All rights reserved.

#### Notice of Confidential Information

Confidential property of Optum. Do not distribute or reproduce without express permission from Optum.

2. Select Create an ID.me account.

| ID.me + Optum                                                                                                    |
|----------------------------------------------------------------------------------------------------|
| Create an ID.me account                                                                                                    |
| Multiple ID.me accounts are not allowed.<br>If you have an ID.me account, use it to sign in.                                           |
| Need to use ID.me for work?<br>Follow these steps.                                                                                     |
| * Indicates a required field                                                                                                    |
| Email *                                                                                                    |
| Password*                                                                                                    |
| ······ ©                                                                                                    |
| Confirm Password *                                                                                                    |
| ······· •                                                                                                    |
| Remember me<br>For your security, select only on your devices. I accept the Dime <u>terms of Service</u> and <u>Privacy</u><br>Palacy* |
| Create account                                                                                                    |
| OR                                                                                                    |
| f 🕯 G in                                                                                                    |

- 3. Add all required information and select Create Account.
- 4. Check for an email from <u>hello@id.me</u> and either select the link to confirm your email address or enter the six-digit code from the same email.

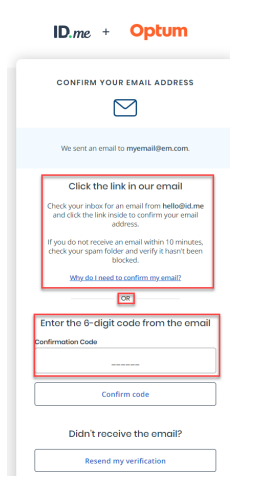

- 5. Choose a Multifactor Authentication option:
  - **Push Notification** Sends a notification to the mobile device that the user will approve or decline when signing for a controlled substance.
  - Code Generator- Sends a six-digit pin number from the ID.me Authenticator to use when signing a controlled substance

|                                                                                                    | ID.me + Optum                                                                      |
|----------------------------------------------------------------------------------------------------|------------------------------------------------------------------------------------|
| ID.me + Optum                                                                                                   | SECURE YOUR ACCOUNT                                                                |
| SECURE YOUR ACCOUNT                                                                                             | Tor message<br>Voor plone number<br>1. (312) 888-5555                              |
| Push Notification<br>Approve sign-ins via push notifications sent<br>to the ID.me Auchenticator mobile app.     | OR OR<br>Already have one? Open the app and choose one of the<br>following options |
| Code Connerator Application<br>Generate verification codes via code<br>generator apps like IDume Authenticator. | 「日日<br>」の可<br>Scan QR Code Infer Secret Key                                        |
| What is ID.me?   Terms of Service   Privacy Policy                                                              | <u>Go back</u> Continue                                                            |

6. Confirm your device by entering a six-digit pin from the ID.me code generator or approving the Push Notification sent to the mobile device.

| SECURE                                  | YOUR ACCOUNT                                                          |
|-----------------------------------------|-----------------------------------------------------------------------|
| (1)-                                    | - ® <b>0</b>                                                          |
| Confirm                                 | m your device                                                         |
| Please check your o<br>the 6-digit code | code generator app and enter<br>to complete securing your<br>account. |
| er the 6-digit code *                   |                                                                       |
|                                         | 017095                                                                |
| me your device                          |                                                                       |
| Pixol 7                                 |                                                                       |
| Go back                                 | Continue                                                              |

7. Generate a recovery code and save the information. You can use this information to access your ID.me account if you no longer have access to the mobile device that was used to setup your ID.me account.

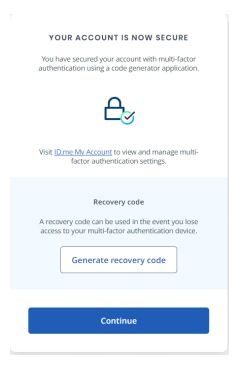

8. Choose a verification method to confirm your identity.

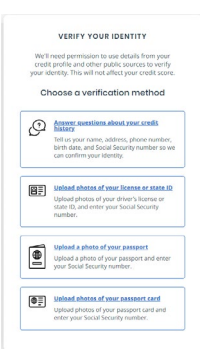

9. Fill out the forms on the next several pages to complete the ID proofing process until you get to the following window.

| YOU ARE VERIFYING FOR<br>OPTUM                                                                                                    |
|----------------------------------------------------------------------------------------------------|
|                                                                                                    |
| Be aware that fraculators may: Create face posting including including constant of the posting including including including out to experiment including out to experiment |
| Is this your email address?                                                                                                    |
| myemail@em.com                                                                                                    |
| Yes                                                                                                    |
| No                                                                                                    |

- 10. Select Yes.
- 11. Select **Begin** to start the process of confirming your medical credentials. An NPI is required for all prescribers and a DEA number is required for issuing Controlled Substances.

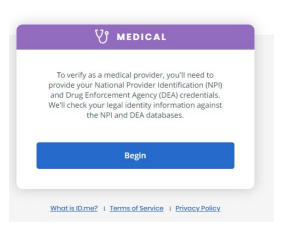

After completing the verification process, the application confirms You're Verfied!

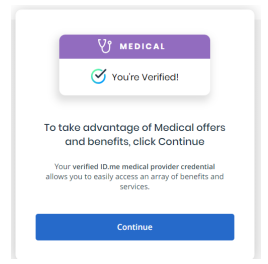

- 12. Select Continue.
- 13. Select **ALLOW** on the following window. If you do not allow ID.me to share this information with Optum, you will not be able to ePrescribe.

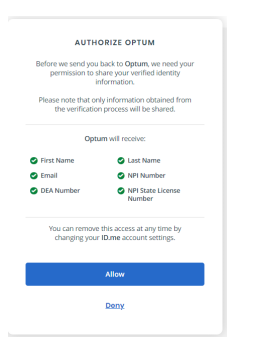

The application displays the following confirmation message.

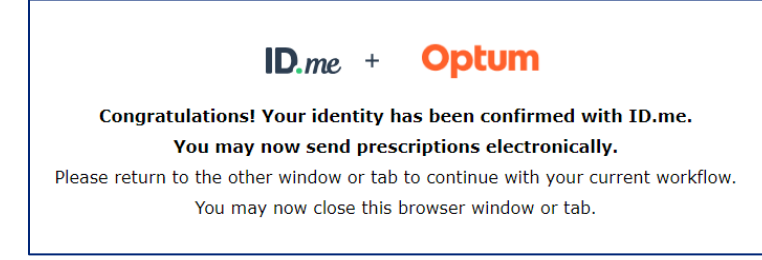

## **Recover your MFA**

To recover your MFA (multifactor authentication method) if you no longer have your MFA device, follow the instructions from ID.me by going to: <u>Recovering your multi-factor authentication (MFA) method – ID.me Help Center</u>.

### Verify your Identity on a Video Call

<u>Verifying your identity on a video call – ID.me Help Center</u> provides details on what to expect during the Virtual In-Person Proofing if you are unsuccessful in verifying your identity via the online identity proofing process. The article explains the process and what types of documentation are required to be presented to the Trusted Referee.